## 電子申請システム(e-kanagawa) 郵送交付申請 ※クレジットカード決済に限る ●「籍全部・個人事項証明書(戸籍の謄本・抄本) ●戸籍の附票 ●住民票 ●納税証明書 ●前県民税課税・非課税証明書(所得証明書) ●固定資産評価証明書・公課証明書 ●住宅用家屋証明書の一部

ご用意いただくもの

(戸籍全部・個人事項証明書(戸籍の謄本・抄本)、戸籍の附票、住民票をご請 求いただく場合)

- 【スマートフォンの場合】
- (1) マイナンバーカード(署名用電子証明書が格納されているもの)
- (2) スマートフォン + 専用アプリ(署名用電子証明書の読み取りのため)

【パソコンの場合】

- (1) マイナンバーカード(署名用電子証明書が格納されているもの)
- (2) ICカードリーダライタ + 専用ソフトウェア(署名用電子証明書の読み取りのため)

## e-kanagana

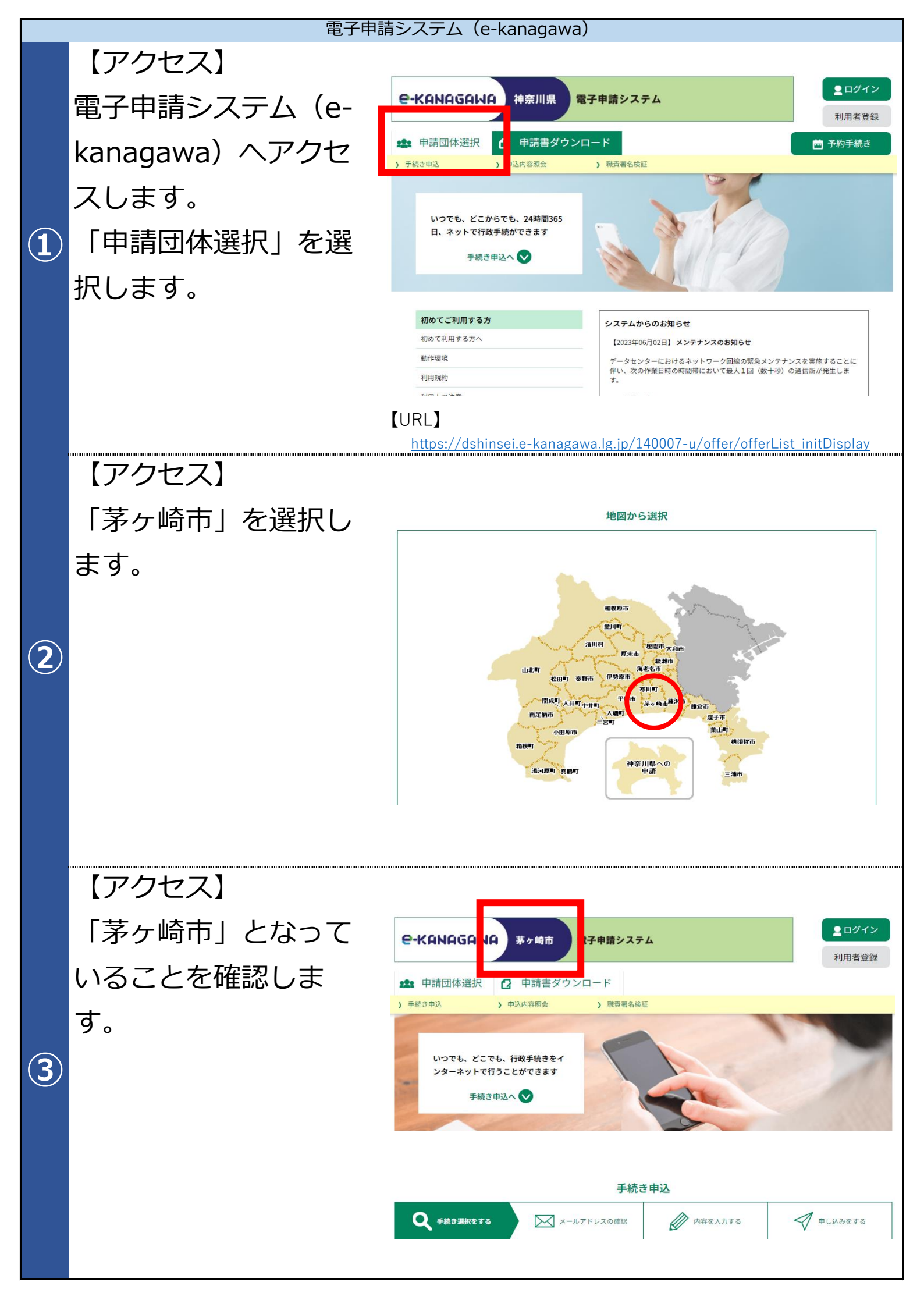

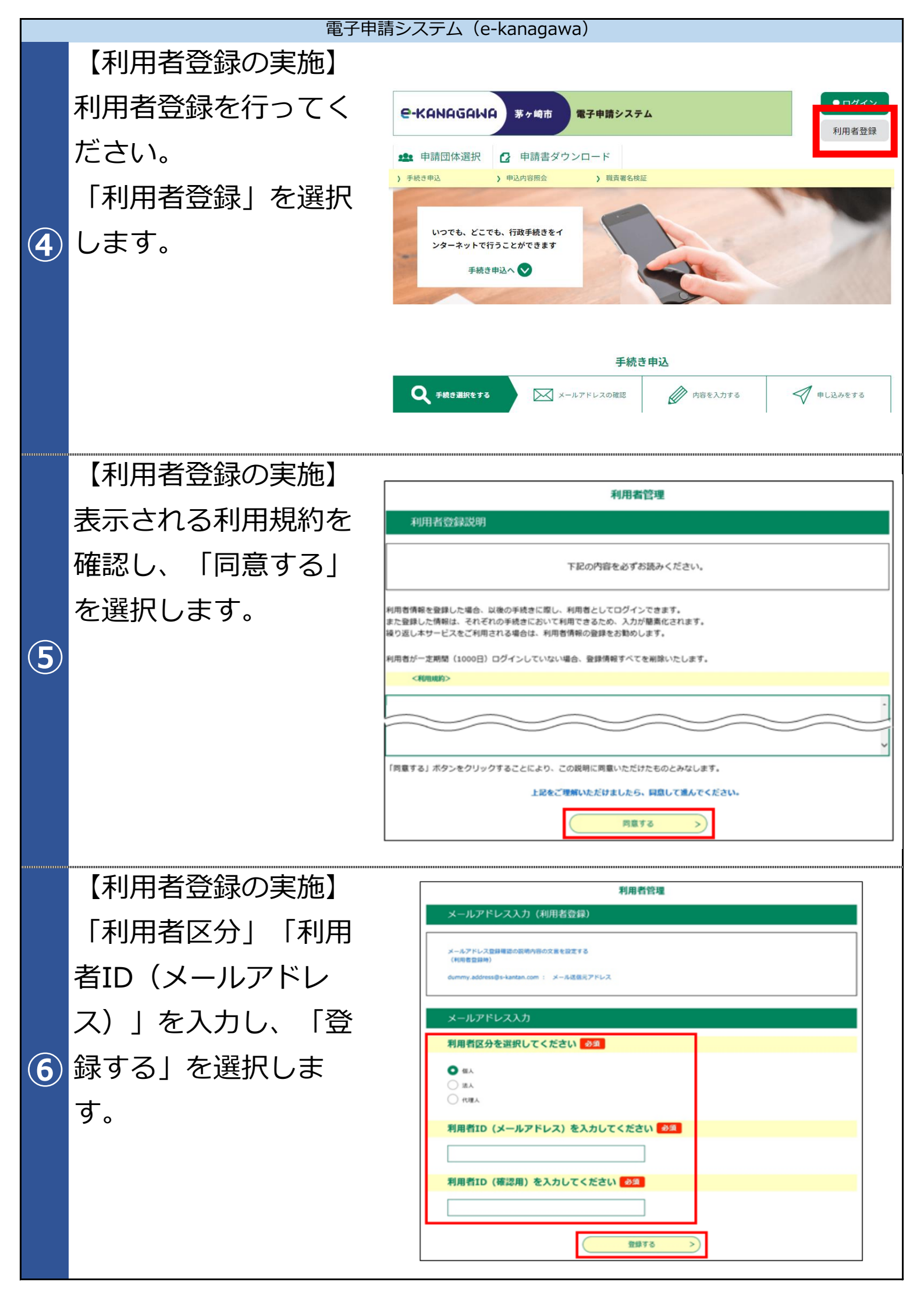

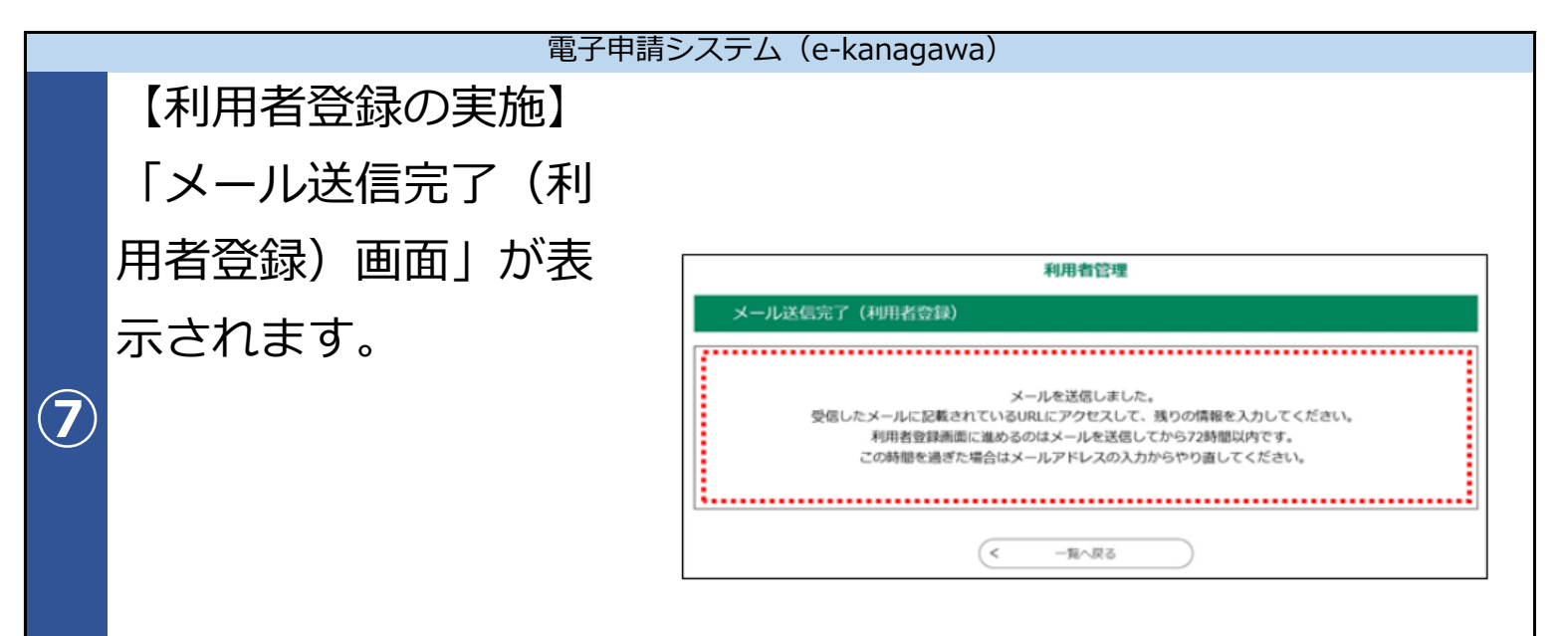

【利用者登録の実施】 ⑦で入力したメールア ドレスにURLを記載し たメールが送られま す。そのURLから利用 者登録用の画面にアク セスして、引き続き利 用者登録手続きを行い ます。

8

9

| -                                | 0.1                                | -                            |                           |                                          |                                                                                                    | •                      | 11776-21                     | BEX-M                 | 16 - AH            |          | 74,2MB           |         |       |                  |         |   |                     |       |
|----------------------------------|------------------------------------|------------------------------|---------------------------|------------------------------------------|----------------------------------------------------------------------------------------------------|------------------------|------------------------------|-----------------------|--------------------|----------|------------------|---------|-------|------------------|---------|---|---------------------|-------|
| , HIR                            | 04.<br>88                          | ロ糖                           |                           | n.<br>13-                                | <mark>11 以第四<br/>12 千-13<br/>11 第五<br/>11 第<br/>2 3<br/>(11)<br/>11<br/>11<br/>11<br/>11<br/>11<br/>11<br/>11<br/>11<br/>11<br/>11<br/>11<br/>11<br/></mark> | 10000<br>10年7<br>10月1日 | 日日                           | RCREUS<br>7<br>8/11:0 | 4 14 14            | es<br>\$ | 9.<br>9          | RECT    | 5 39M | ト<br>フラグの<br>設定・ | AB RE N | - | Q<br><sub>X-4</sub> |       |
| 8.0                              |                                    | R                            | 1                         |                                          |                                                                                                    | 2                      | 行的操作                         |                       | 15                 | 1        | ¢81              |         | 95    | 6                | 14,5    |   | X-h                 |       |
|                                  | 01275                              | レス補助                         | 10<br>2x-14               | 2.5                                      |                                                                                                    |                        |                              |                       |                    |          |                  |         |       |                  |         |   |                     | 14:52 |
|                                  |                                    |                              |                           |                                          |                                                                                                    |                        |                              |                       |                    |          |                  |         |       |                  |         |   |                     |       |
| 利用普查                             | 特重型~                               | NO UP                        | しをお                       | 届けし                                      | 27.                                                                                                    |                        |                              |                       |                    |          |                  |         |       |                  |         |   |                     |       |
| 利用者量<br>◆パワコ<br>https://         | (伊美国へ<br>)ン、スマ                     | - 0 UF                       | 11. をお<br>7 + ンロ          | 届けし<br>まころ・                              | ます。                                                                                                    | /pr                    | ofile/ing                    | utUser                | initDisc           | play.ad  | ction?u          | serida  |       |                  |         |   | 1                   |       |
| 利用音量<br>◆/パソコ<br>https://        | (特重型~<br>)ン、スマ<br>(b&t=)           | ∽∞ UF                        | 1L をお<br>7 + ンロ<br>127056 | 届けし<br>まこち・<br>84&co                     | ます。<br>らから<br>de=0&id                                                                                                    | -2a13                  | ofile/inp<br>cdb7a07         | utUser_<br>e3c9c73    | initDisp<br>e85ecb | olay.ad  | ction?lu<br>a289 | serid=  |       |                  |         | - |                     |       |
| ◆パワコ<br>https://<br>上記のU         | (辞画団へ<br>)ン、スマ<br>(141-)<br>)RL にア | 、の UF<br>7ート:<br>161510      | tL をお<br>7オンロ<br>127056   | 届けし<br>まこち <sup>。</sup><br>8 <u>46co</u> | ます。<br>らから<br>de=08id<br>報を入力                                                                                                    | -2a13                  | ofile/inp<br>cdb7a07<br>ださい。 | utUser_<br>e3c9c73    | initDisg<br>85ecb  | olay.ao  | ction?u<br>a289  | serid=  |       |                  |         | - | 1                   |       |
| ◆パワコ<br>https://<br>上記のU<br>このメー | (辞画団へ<br>)ン、スス<br>(RL にア<br>-ルは自動  | への UI<br>7ート<br>16151<br>約記信 | にをお<br>フォンロ<br>27056      | 展けし<br>まこち・<br>5 <u>556co</u><br>りの情     | ます。<br>oから<br>de=0&id<br>報を入力                                                                                                    | = <u>2a13</u>          | ofile/ing<br>cdb7a07<br>ださい。 | utUser_<br>e3c9c73    | initDisc<br>#85ect | olay.ad  | a <u>289</u>     | serid - |       |                  |         | - |                     |       |

【利用者登録の実施】 URLをクリックする と、新しくアクセス先 の画面が開かれます。 残りの利用者情報の入 力をします。 次に「確認へ進む」を 選択します。

|                    | <b>*</b>                                                                               |
|--------------------|----------------------------------------------------------------------------------------|
|                    | #U04524                                                                                |
| NURS               | 9                                                                                      |
|                    |                                                                                        |
|                    | THE COUNTRIES. AND PRODUCED AND DECOMPOSITION                                          |
| vens               | 9                                                                                      |
| EA                 |                                                                                        |
| 1081               | 0                                                                                      |
|                    |                                                                                        |
| 127-               | ドを入力してください 🛷                                                                           |
| (3/2-Fi            | 9-2028. MMMALAOREZANITANI<br>1. RAIR, Rock, R. Rott,                                   |
|                    |                                                                                        |
| 122                | K (189918) 10-3 0-1-77 (15-0-1)                                                        |
| CEOP               | S-BARATION                                                                             |
|                    |                                                                                        |
| F# /"              | 115+) #3+1.7 (Fall) AT                                                                 |
|                    |                                                                                        |
| ~                  |                                                                                        |
| 氏名をノ               | カしてください 82                                                                             |
|                    | 6                                                                                      |
|                    | <b>モスカしてください 参照</b>                                                                    |
| 1172-85            | 235U7<555%                                                                             |
| -                  | 2742                                                                                   |
|                    | 51.777 Fish 02                                                                         |
|                    |                                                                                        |
| -                  |                                                                                        |
| 12.18 <b>4</b> 4   | 11を入力してください 6番                                                                         |
| 1475-88<br>USR0 EE | ■で入力してくだかい。<br>345-6299 単元は 0423-56295(入力)                                             |
|                    |                                                                                        |
| 212.00-            | 2を入力してください                                                                             |
| 102248             | #23062<58%                                                                             |
| 0,00 114           | NO DATE BICS TRANSPORT AND                                                             |
|                    |                                                                                        |
| x-3,7              | PV21                                                                                   |
|                    |                                                                                        |
| ×-1,7              | ドレス2を入力してください                                                                          |
| #8110              | られて思いたいシャールとすった方を発行すますが、<br>メールアドレスの事本、読まメール対策用の実施を定めたまた。<br>予想的ないのとなり、読みの意味を定つないと言わい。 |
|                    |                                                                                        |
|                    |                                                                                        |
|                    | ( 05×80 >                                                                              |

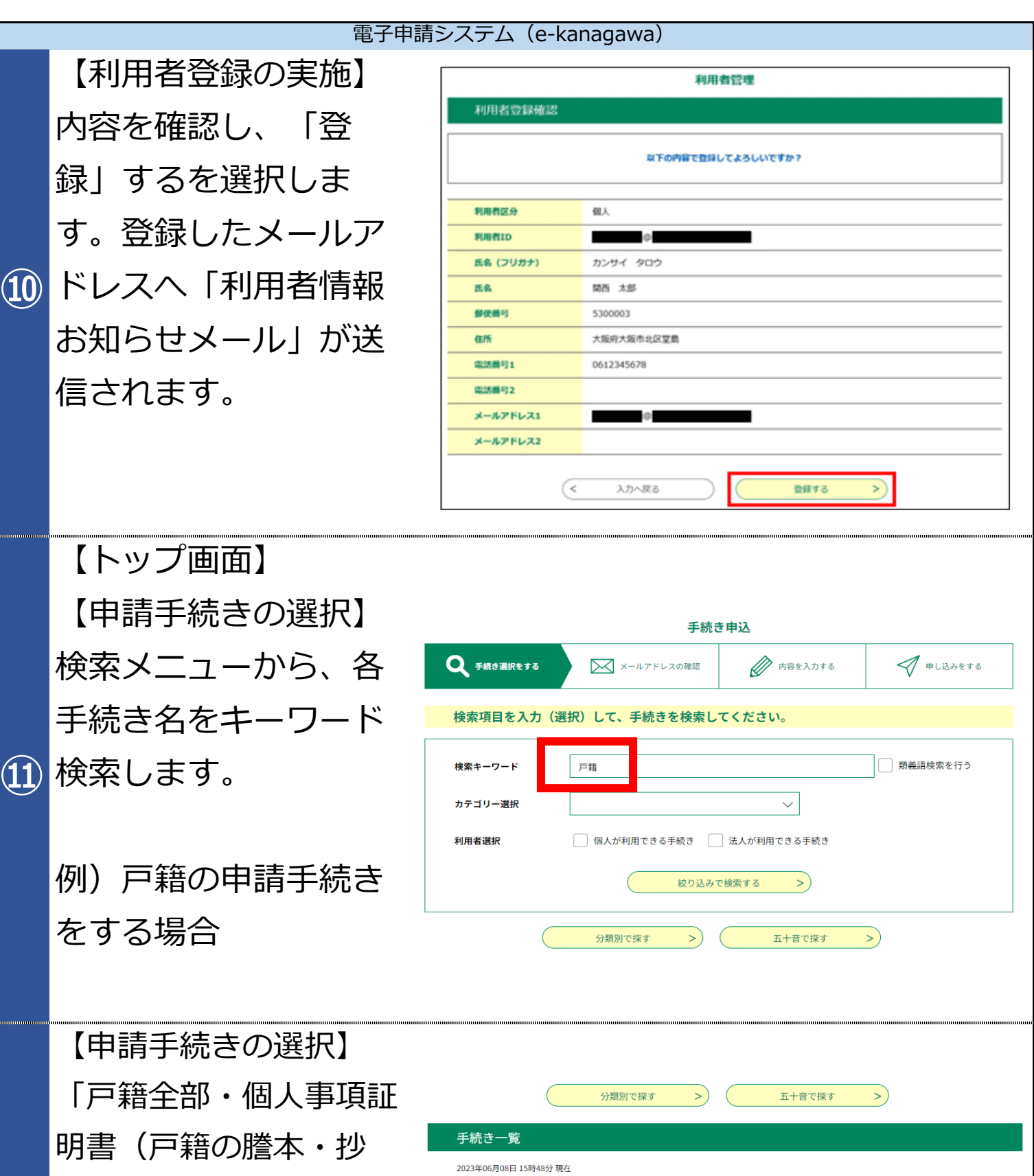

並び替え 受付開始日時 降順

電子署名必要

戸籍全部・個人事項証明書(戸籍の謄

(クレジットカード決済)

受付開始日時 2023年03月29日16時00分 受付終了日時 随時

本・抄本)、戸籍の附票 郵送交付申請

▼ 表示数変更 20件ずつ表示

1

1

カード決済)

電子署名必要

受付開始日時 2023年03月22日00時00分 受付終了日時 随時

▼

住民票の写し郵送交付申請(クレジット

 本)、戸籍の附票 郵送
 交付申請(クレジット カード決済)」もしくは
 「住民票の写し郵送交付
 申請(クレジットカード
 決済)」を選択します。

|      |     | 電子申請システム(e-kanagawa)                                   |  |
|------|-----|--------------------------------------------------------|--|
|      | 【申詞 | 請内容の入力】                                                |  |
|      | (1) | 申請手続きごとに必要な内容を入力し、申請します。                               |  |
|      |     | (宛先)茅ヶ崎市長                                              |  |
|      |     | どの言葉おど西本ナム                                             |  |
|      |     | この戸緒が必要ですが。                                            |  |
| (13) |     |                                                        |  |
|      |     | 茅ヶ崎市                                                   |  |
|      |     | 筆頭者の氏名(フリガナ) 必須                                        |  |
|      |     | 筆頭者は戸籍の最初に書かれている人です。お亡くなりになっても変わりません。                  |  |
|      |     | 氏 名                                                    |  |
|      |     | 筆頭者の氏名の項目の目的には、「」の「「」」の「」」の「」」の「」」の「」」の「」」の「」」の「」」の「」」 |  |
|      |     | 氏 名                                                    |  |
|      |     | 筆頭者の生年月日 必須                                            |  |
|      |     |                                                        |  |
|      |     | 請求者はどなたですか。                                            |  |
|      |     | ご本人または同一戸籍内の方が請求いただけます。                                |  |
|      |     | きおおけ、第四本とどのとうな問題ですか、「との」                               |  |
|      |     |                                                        |  |
|      |     | <ul> <li>✓ 本人</li> <li>配偶者(夫・妻)</li> </ul>             |  |
|      |     | 直系親族(子)                                                |  |
|      |     |                                                        |  |
|      |     | 請求者の氏名(フリガナ) 必須                                        |  |
|      |     | 氏 名                                                    |  |
|      |     | 請求者の氏名 必須                                              |  |
|      |     | 氏 名                                                    |  |
|      |     | 請求者の郵便番号 必須                                            |  |
|      |     | 郵便番号 住所検索                                              |  |
|      |     | 請求者の住所必須                                               |  |
|      |     | 住所                                                     |  |
|      |     |                                                        |  |

|   | 電子申請システム(e-kanagawa)                                                                                                    |
|---|----------------------------------------------------------------------------------------------------|
| _ |                                                                                                    |
|   | 請求者の電話番号1 必須                                                                                                    |
|   | 平日昼間に連絡の取れる番号を入力してください。                                                                                                    |
|   | 電話番号                                                                                                    |
|   | 請求者の電話番号2                                                                                                    |
|   | 請求者の電話番号1のほかに平日昼間に連絡の取れる番号があれば入力してください。                                                                                                    |
|   | 電話番号                                                                                                    |
|   | 請求者のメールアドレス 必須                                                                                                    |
| K | メールアドレス                                                                                                    |
|   | 必要な証明の種類、通数を入力してください。                                                                                                    |
|   | 必要な証明は(1)~(4)の最大4つの証明を入力いただけます。                                                                                                    |
|   |                                                                                                    |
|   | 必要な証明(1)の種類を選択してください。 必須                                                                                                    |
|   | 1通あたりの金額を表示しています。         戸籍<       謄本(金部事項証明書)         450円         戸籍       抄本(個人事項証明書)         450円         戸籍の附票       謄本 300円         戸籍の附票       抄本 300円 |
|   | 必要な証明(1)の通数を入力してください。 必須                                                                                                    |
|   |                                                                                                    |
|   | ▲<br>必要な証明(1)の使いみちを選択してください。<br>● 必須                                                                                                    |
|   |                                                                                                    |
|   | 相続                                                                                                    |
|   |                                                                                                    |
|   |                                                                                                    |
|   |                                                                                                    |
|   |                                                                                                    |
|   | その他(申請手続き等)                                                                                                    |
|   |                                                                                                    |
|   | 同じ戸籍のほかの証明(戸籍・戸籍の附票)を追加で申請しますか。 必須                                                                                                    |
|   |                                                                                                    |
|   |                                                                                                    |
|   | 選択解除                                                                                                    |
|   | 最近1ヶ月以内に、戸籍の届出をされましたか。 必須                                                                                                    |
|   | し はい                                                                                                    |
|   | • いいえ                                                                                                    |
|   | 選択解除                                                                                                    |
|   |                                                                                                    |

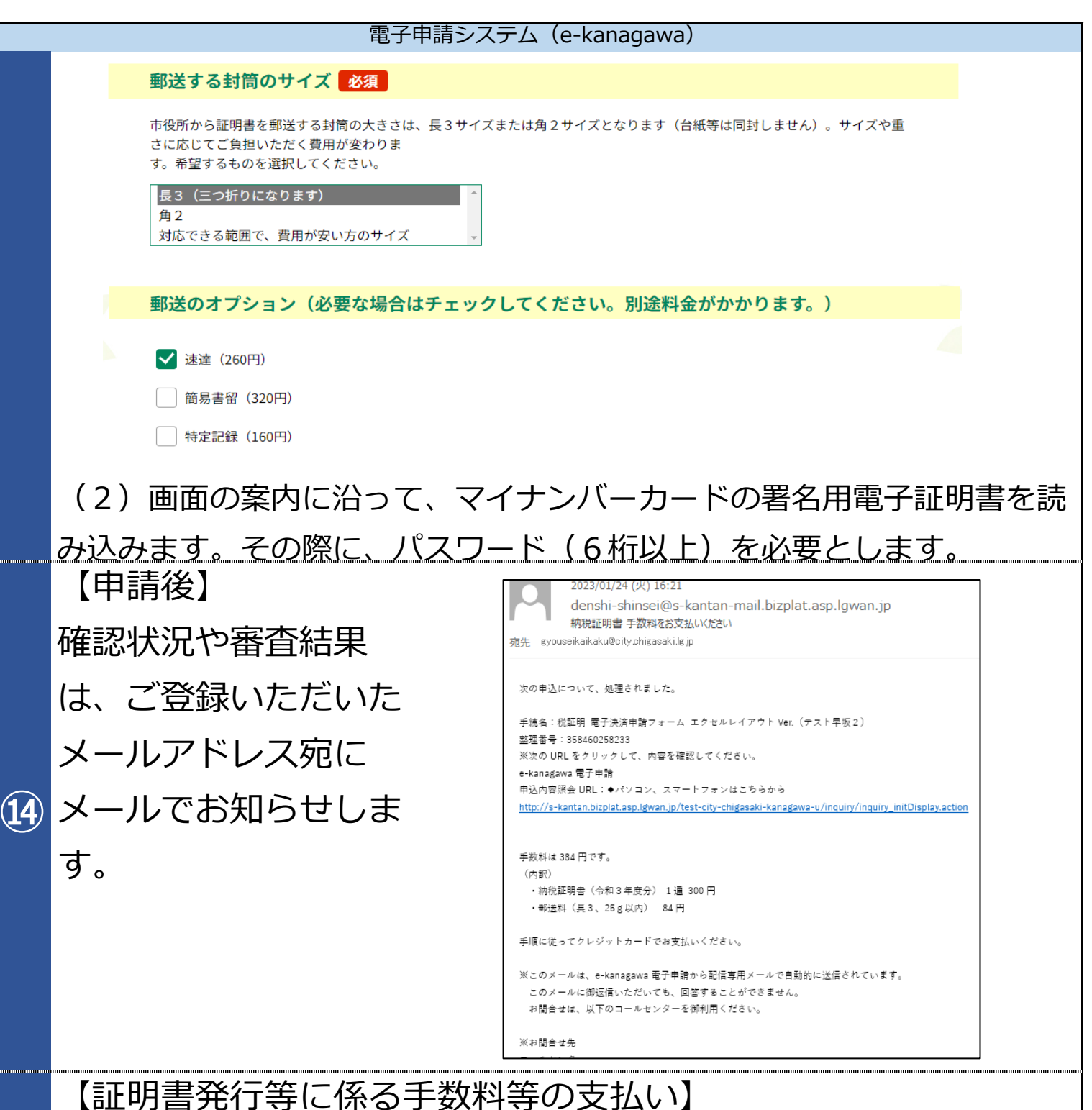

市役所の担当者が申請内容を確認し、金額が確定した後、メール でお知らせします。メールに記載されたURLから電子申請システ ムにアクセスします。

15 クレジットカードにて支払いを行います。

⇒ 市役所にて、お支払いが確認されましたら証明書を発送しま す。